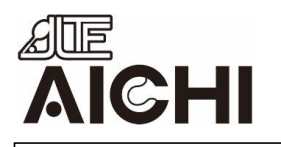

2024年2月 JLTF愛知県支部 支部長 堀本万里子 事務局長 金森裕美

Q :

 $\rightarrow$ 

④アプリをインストール

(インストール済みの

ライブドア 最新ニュ

グ、注目のまとめま

ースから人気ブロ

livedoor Co., Ltd.

10万以上 2.1★
10万以上
31
31
1043件のレ ダウンロー 3 歳以上 ○
ビュー ○
ド数

場合は不要)

17

2.1\*

その他のアプリ

アテニア

41+

← Google Play

7

広告を含む

インストール

ふゆ

4.1\*

びあ‐チケッ EPARKアプ トも買える総... リ-人気店の...

4.3\*

## JLTF愛知県支部 携帯サイト (ライブドアアプリ) 通知設定の方法

①JLTF愛知県支部 ホームページから 携帯サイトを開く

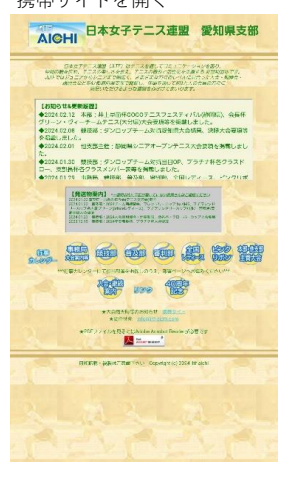

⑤ 通知の送信は 「許可」をクリック

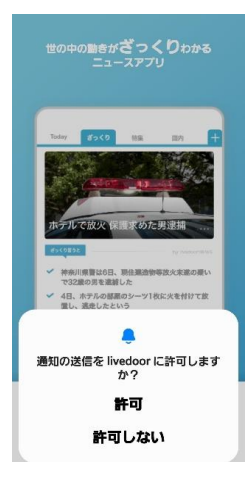

⑨ライブラリ内の 設定をクリック

| ライブラリ |
|-------|
|-------|

合 お気に入り

□ あとで読む

(3) BOE

## ②どれか一つ記事を開く

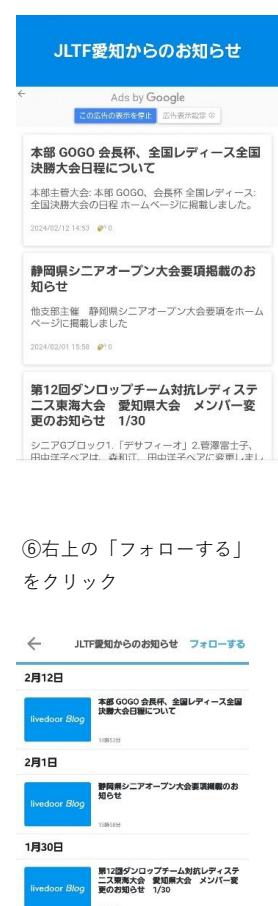

第33回プラチナ杯、第26回支部長杯ドロ 一掲載のお知らせ 1月29日 第12回ダンロップチーム対抗レディステ ニス東海大会 愛知県大会 OP掲載のお 知らせ The Part

第12回ダンロップチーム対抗レディステ

⑩通知設定をクリック

(P) PER-

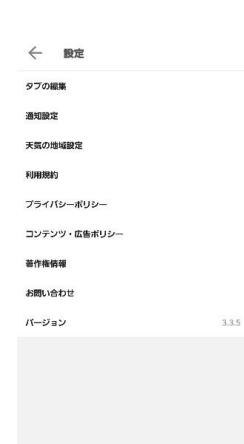

③下にスクロールし 「ライブドアアプリで 更新通知を受け取る」をクリック

カテゴリなしの他の記事 静岡県シニアオープン大会要項掲載のお知らせ 第12回ダンロップチーム対抗レディステニス東海大 会 愛知県大会 メンパー変更のお知らせ 1/30 第33回プラチナ杯、第26回支部長杯ドロー掲載のお 知らせ 第12回ダンロップチーム対抗レディステニス東海大 会 愛知県大会 OP掲載のお知らせ

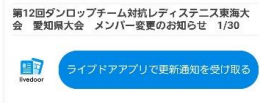

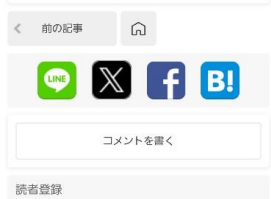

⑦「通知の設定を変更する」 をクリック

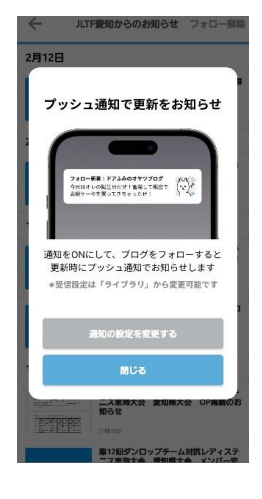

⑪不要な通知のチェックを

外す

← 通知設定

定時ニュース

✓ 朝のニュース (8:00)

✓ 昼のニュース (13:00)

🧹 夜のニュース (19:00)

✓ 速報ニュース

✓ 災害情報

フォロー新聞

おすすめプログ

JLTF愛知からのお知らせ

フォロー中ブログの単振過知を照時お届けします。

✓ 朝のおすすめプログ (8:00)

🧹 昼のおすすめプログ (12:20)

Ratt. if

✓ 話題になったニュース (22:00)

1日4回、朝、蔡、夜に入気のニュースをお組けします。

⑧又は右下のフォルダー マークをクリック

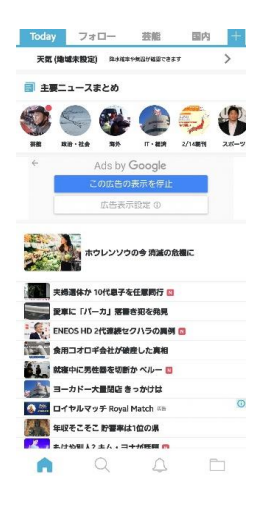

⑫JLTF愛知からのお知らせに チェックがついていることを 確認 ← 通知設定

速報ニュース 緊急性、高弱性の高いニュースを作時; 災害情報

意大な地雷・災害・Jアラートの

フォロー新着 JLTF愛知からのお知らせ

フォロー由プログの更新運動を開始れ届けします。

おすすめプログ 朝のおすすめブログ (8:00)

昼のおすすめブログ (12:20)

夜のおすすめブログ (21:00) 1日3回、ライブドアプログ爆集部おすすめ記事をお届けします。

お知らせ

ロンアプリに関するお知らせをお悪けします。

特別コンテンツ

ライブドアニュースがおすすめする特別なコンテンツをお届けします。